## USE OF THE SEAERCH FEATURE FOR THE COMPENDIUM OF "RUNNERS"

Normally you will open up your pdf document in Adobe Reader. Once you have done this there are two ways to use the search feature on any pdf file:

## A) <u>Simple "Find" – type "Cntrl + F"</u>

A small text box will open up in the upper right hand corner of the document. There is a down arrow option:

- 1) Whole Words Only
- 2) Case Sensitive
- 3) Include Bookmarks
- 4) Include Comments

Usually you should choose either option # 1 or # 2. Then type in the **search term** that you want and hit the "Enter" key on your keyboard.

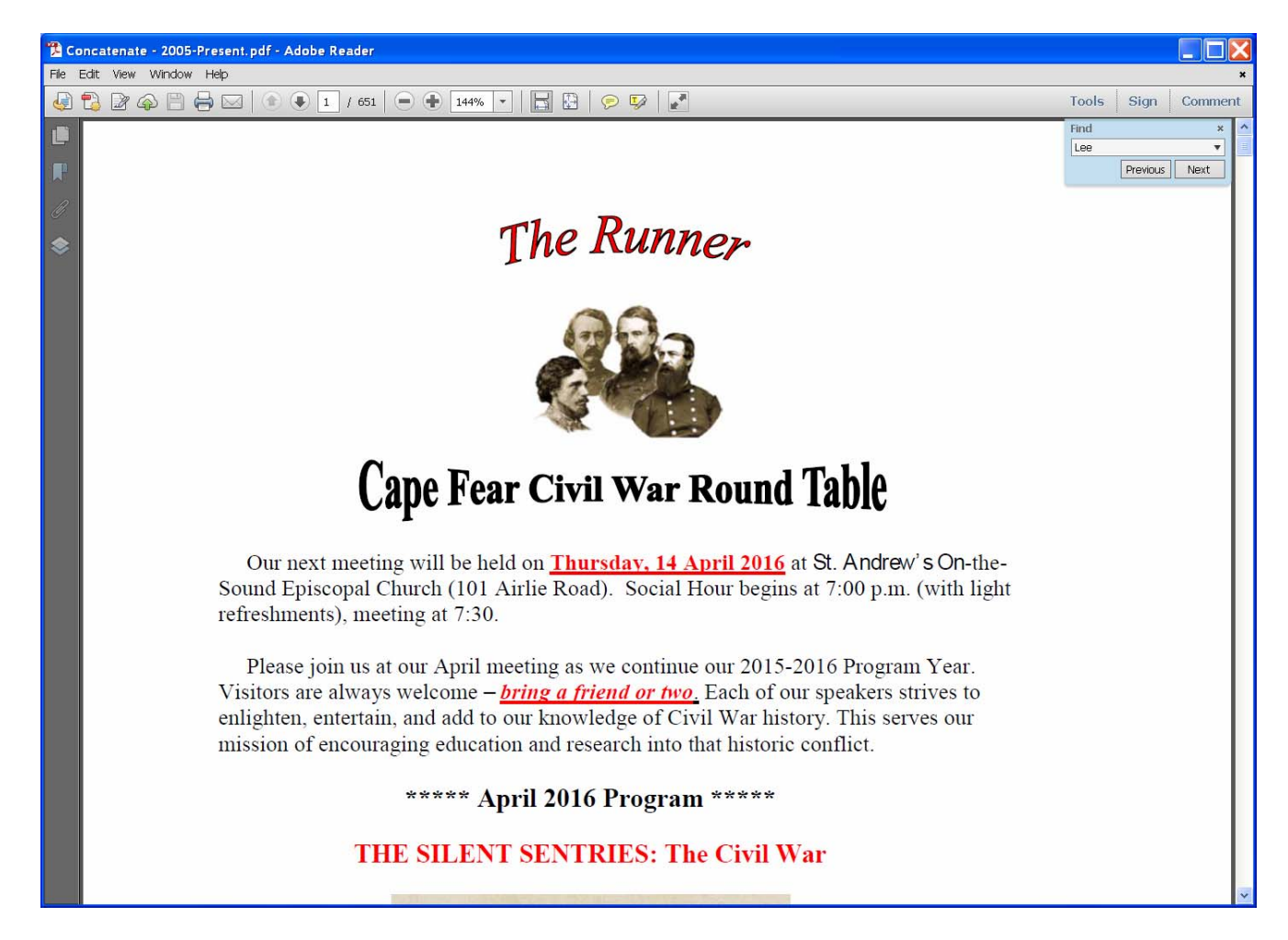

You will find your **search term** one at a time by left clicking on the 'Next" button. Since the Compendium of "Runners" is over 500 pages, this is NOT a good option for most searches.

## B) Advanced Search – type "Shift + Cntrl + F" A large box will open to the left of the pdf file

Type in the word or phrase that you want in the "What word of phrase would you like to search for?" box

As above you have four options:

- 1) Whole Words Only
- 2) Case Sensitive
- 3) Include Bookmarks
- 4) Include Comments

Left click on the "Search" button

| 🧏 Search                                                           |  |
|--------------------------------------------------------------------|--|
| Arrange Windows                                                    |  |
| Where us down like to enable?                                      |  |
| To the current document                                            |  |
|                                                                    |  |
| My Documents                                                       |  |
|                                                                    |  |
| What word or phrase would you like to search for?                  |  |
| Leej                                                               |  |
| Whole words only Case-Sensitive Include Bookmarks Include Comments |  |
| Search                                                             |  |
|                                                                    |  |
|                                                                    |  |
|                                                                    |  |
|                                                                    |  |
|                                                                    |  |
|                                                                    |  |
|                                                                    |  |
|                                                                    |  |
|                                                                    |  |
|                                                                    |  |
|                                                                    |  |
|                                                                    |  |
|                                                                    |  |
|                                                                    |  |
|                                                                    |  |
|                                                                    |  |
|                                                                    |  |
|                                                                    |  |
|                                                                    |  |
|                                                                    |  |
|                                                                    |  |
|                                                                    |  |
| Show More Options                                                  |  |
| Find a word in the current document                                |  |

The below will appear.

| 🧏 Search                                                                                                    | K |
|----------------------------------------------------------------------------------------------------|---|
| Arrange Windows                                                                                                    |   |
| Lonking For                                                                                                    |   |
| Lee in the current document                                                                                                    |   |
| Results:                                                                                                    |   |
| 1 document(s) with 554 instance(s)                                                                                                    |   |
| New Search                                                                                                    |   |
| Describe:                                                                                                    |   |
|                                                                                                    | 1 |
| General Lee observe the chickers of Mandard reacting as Head's Texas Briando marched through                                                                                                    |   |
| Weiteral Lee observe the chickens of Maryland Jobschig as Houd's Texas brigade marched dirodyn                                                                                                    |   |
| E Lee Jan Forders at Appointation (ingine) Apple 12, 1001 – Collectente open me                                                                                                    |   |
| Finally service in the method in the service of the service of the |   |
| Seneral Lee observe the chickens of Marviand most incluse Hond's Texas Bridge marched through                                                                                                    |   |
| General Lee remarked to General Hood that Marvland's chickens roosted very high in the                                                                                                    |   |
| 😵 E. Lee If you have member news or news about Gvil War events that                                                                                                    |   |
| E. Lee If you have member news or news about Civil War events that                                                                                                    |   |
| - 🕹 E. Lee If you have member news or news about Civil War events that                                                                                                    |   |
| 🔯 Lee's Young Artillerist: William R.J. Pegram Jim Gannon Southern Storm: Sherman's March                                                                                                    |   |
| 🔯 E. Lee If you have member news or news about Civil War events that                                                                                                    |   |
| - 🤯 General Lee and other Confederate persons from city locations. Do you think                                                                                                    |   |
| 🐳 E. Lee If you have member news or news about Civil War events that                                                                                                    |   |
| 🕸 E. Lee If you have member news or news about Civil War events that                                                                                                    |   |
| p# 35 ee and Grant endured approximately 24 hours of fierce hand-to-hand combat);                                                                                                    |   |
| 💫 E. Lee and George E. Pickett ( Their relationship was very cool following Pickett's                                                                                                    |   |
| 🖓 with Lee in Richmond. After Mosby and Pickett left Lee, Pickett remarked that Lee                                                                                                    |   |
| - 🕸 left Lee, Pickett remarked that Lee had had his division massacred at Gettysburg on                                                                                                    |   |
| 🖓 that Lee had had his division massacred at Gettysburg on July 3, 1863 –                                                                                                    |   |
| withat Lee had made Pickett "immortal"); Lee's preference: Jackson or Longstreet (Lee                                                                                                    |   |
| wimmortal"); Lee's preference: Jackson or Longstreet (Lee never expressed his personal feelings; however,                                                                                                    |   |
| Ver hever expressed his personal feelings; however, Lee most often located                                                                                                    |   |
| w however, Lee most often located his HQ near                                                                                                    |   |
| where Lee would surrender to Grant. After the surrender ceremony, Union soldiers ransacked the                                                                                                    |   |
| V Lees troops in Northern Virginia. There were hearly 500 Florida soldiers who surrendered                                                                                                    |   |
| w General Lee when he surrendered the Army or Northern Virginia at Appomattox Court House.                                                                                                    |   |
| W E. Lee II you have member news or news about UNII war events that                                                                                                    |   |
| For Lee's Anny or Northern Virginia, Grant's Anny or othe Pottorial Crossed the Rapidan                                                                                                    |   |
| from <b>Lee's</b> army of Northern Virginia. Grant's army of the Potomar crossed the Ranidan                                                                                                    |   |
| when every simpler with the there is a simpler with the second second second the second second secon |   |
| E Lee triad to load Confederate tracers in counterattacks against Union forces. Wilhere did                                                                                                    |   |
| < >                                                                                                    |   |
| Collapse file paths                                                                                                    |   |
|                                                                                                    |   |
| Show Hewer Uptions                                                                                                    |   |
| Find a word in the current document                                                                                                    |   |
|                                                                                                    |   |
|                                                                                                    | - |

If you had chosen "Lee" for your search word you would have gotten 554 "hits". You should then scroll down the list until you find the topic that interests you – see below for example

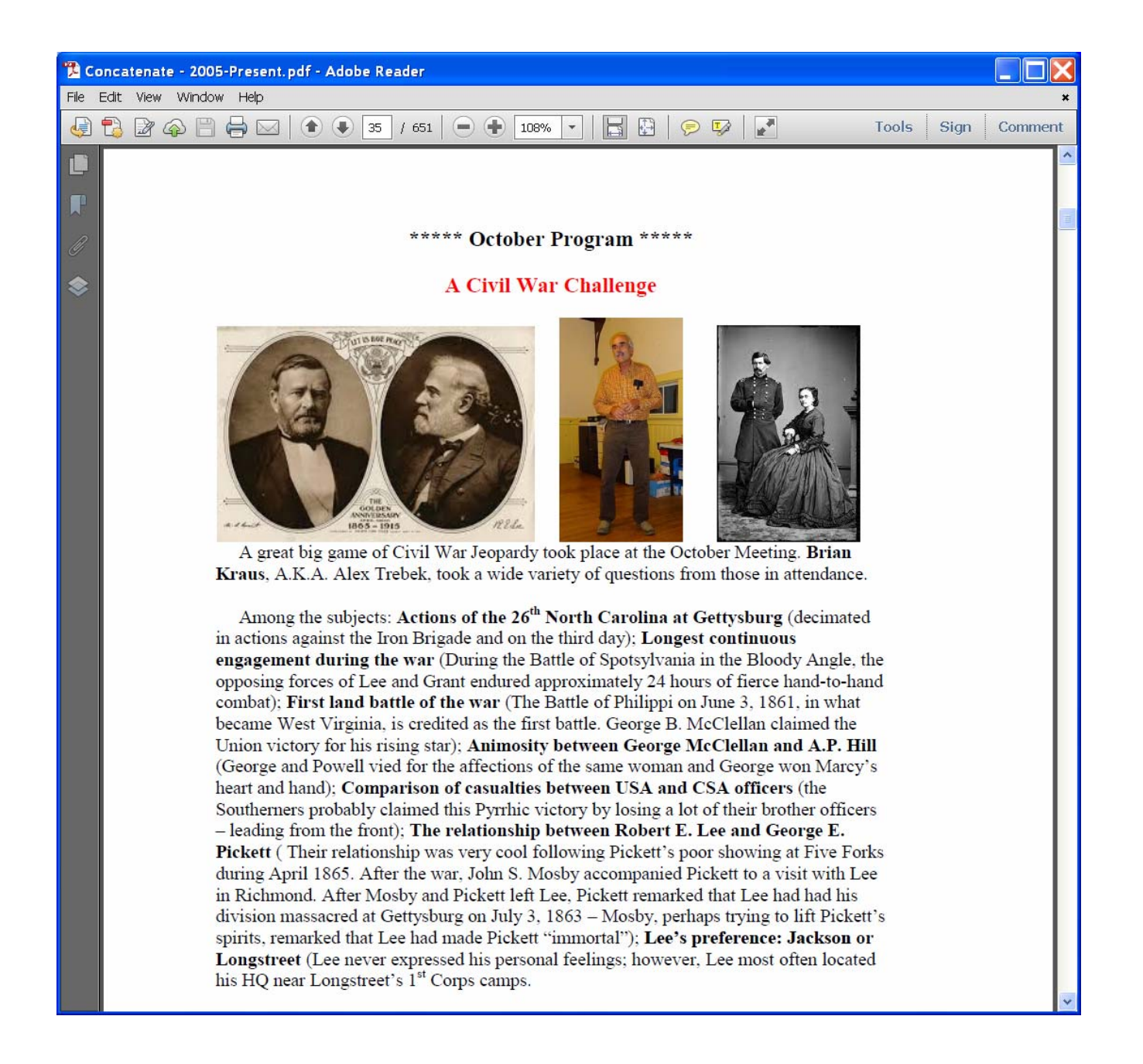

As a general rule you will find that the most efficient way to do searches is to choose your word or phrase to be the simplest form that uniquely defines the topic. For instance, if you had chosen "Robert E. Lee" you would miss all the references to just plain "Lee". By just choosing "Lee", you will get some false hits, if say for instance, "Frank Lee" had been in one of the "Runners". Usually these false hits are easily eliminated.